## **CREATING/ADDING A GRADING RUBRIC TO AN ASSIGNMENT**

You can add a grading rubric to an assignment for students, in addition to grading and adding comments directly to the student from the added rubric.

When creating your assignment, "Grading" by default will display "Graded". To add a grading rubric to your assignment:

Click "Add an Assignment", entering assignment information as needed.

Use the dropdown arrow to select "Graded (Rubric)". By default, a grading rubric template will display with the assignment name, and category and criteria names and scores. (**To add a rubric to an existing assignment, click the "Edit (pencil)" and change from Graded to Graded Rubric.** 

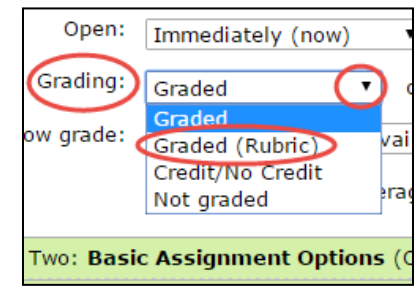

| 1. | You can edit the                                                                                     |                                                                                                    |   |  |  |  |
|----|----------------------------------------------------------------------------------------------------|----------------------------------------------------------------------------------------------------|---|--|--|--|
|    | Rubric name, and                                                                                     | Rubric name: Concept Analysis Rubric                                                                                     |   |  |  |  |
|    | Include a                                                                                            | Canadat Analysia Dubria Edita score                                                                                      | _ |  |  |  |
|    | needed.                                                                                              | Concept Analysis Rubric     Edit a score     Adequate       Name (optional)     4 points     3 points       Expert     1 |   |  |  |  |
| 2. | Click the points link<br>in the categories<br>across the top, or<br>the criterion on the<br>left, to | Point value                                                                                                    |   |  |  |  |
|    |                                                                                                    | Save Cancel Click to change/add the Name (optional), point value, or delete score category.                              |   |  |  |  |
|    |                                                                                                    | O Delete this score                                                                                                    |   |  |  |  |
|    |                                                                                                    | Add a criterion Add criterion and enter as appropriate.                                                                  |   |  |  |  |
|    | add/edit/delete a                                                                                    |                                                                                                    |   |  |  |  |
|    | category or criteria name.                                                                           |                                                                                                    |   |  |  |  |
|    | and/or change                                                                                        |                                                                                                    |   |  |  |  |
|    | point values.                                                                                        | Introduction of concept and the rationale<br>for choice of concept.                                                      |   |  |  |  |
| 3. | Scroll down to                                                                                       |                                                                                                    |   |  |  |  |
|    | "Save your                                                                                           |                                                                                                    |   |  |  |  |
|    | assignment."                                                                                         |                                                                                                    |   |  |  |  |
|    | L                                                                                                    |                                                                                                    |   |  |  |  |

*Note:* You cannot enter a range for points. You must enter a number only.

## **Grading With the Rubric**

To score an assignment with a rubric, click the assignment and student name. Click the area of points in the category to assign the points for the assignment. You also have the option to add a personal comment to the student pertaining to the score they received. When you've completed the scoring, the points add automatically.

| Pubric                                                                                                    |                                                                                                    |                                                                                                    |                                                                                                    |  |  |  |
|----------------------------------------------------------------------------------------------------|----------------------------------------------------------------------------------------------------|----------------------------------------------------------------------------------------------------|----------------------------------------------------------------------------------------------------|--|--|--|
| Stuc                                                                                                    | dent's final grade is This grade is a total of scores Test earned on the criteria in the ru below.                                                                                                    |                                                                                                    | in the rubric                                                                                                    |  |  |  |
| Student rubric is complete, with<br>Discussion Rubric                                                           | 21/25, B (84%)<br>you can change individual criterion scores below, or you can also <u>manually</u><br>override the rubric grade in you need to. This discussion grade only. post your response in the week's discussion<br>form is not due until Thursday. December 31 at 12:00 AM                                       |                                                                                                    |                                                                                                    |  |  |  |
| Relevance of initial post         10/10 points (Excellent 8-10)         B I U IIIIIIIIIIIIIIIIIIIIIIIIIIIIIIIII | Posts a comprehensive<br>initial response that is<br>directly related to the<br>topic. Cites > 1<br>reference (outside of<br>textbook) that is a<br>current or classic<br>source. Initial post<br>content is substantive,<br>credible, and complete.                                                                      | Initial posting<br>incorporates some<br>content related to<br>topic. Cites 1 reference<br>(outside of textbook)<br>that is a current or<br>classic source.                                                                                                    | rsday, December 31 at 12:00 AM<br>Initial post is off topic;<br>most posts are short in<br>length and offer no<br>further insight into<br>topics. No references<br>are used.<br>Marginal &/or no effort<br>to provide feedback to<br>peers.       |  |  |  |
| Contribution to learning of<br>peers<br>8/10 points (Good 6-8)<br>Add a personal comment                        | points have be<br>resent in-<br>information with a<br>creative viewpoint;<br>compares own ideas<br>with peers and builds on<br>peers' ideas.                                                                                                    | en added/scored,<br>rn yellow.<br>with a peer; response<br>close-ended and does<br>not facilitate discussion.                                                                                                    |                                                                                                    |  |  |  |
| <b>Promptness &amp; Initiative</b><br>3/5 points (Fair 4-6)<br><u>Add a personal comment</u>                    | Demonstrates initiative<br>- initial and peer<br>response posts posted<br>early. Posts are<br>thoughtful and<br>substantive. Responds<br>to a minimum of two<br>other students.<br>Consistently uses<br>grammatically correct<br>posts with rare<br>misspellings. APA<br>format is used with few<br>errors.<br>(5 points) | Initial and peer reply<br>posts initiated during<br>the designated week,<br>but late. Responds to<br>one other student.<br>Several grammatical or<br>spelling errors are<br>noted in posts. APA<br>format is used, but<br>there are several<br>errors.<br>(4 points) | Enters one post during<br>the week &/or does not<br>respond to peer's<br>postings within the<br>designated week. Errors<br>in spelling and grammar<br>are evidenced regularly<br>and posts appear hasty.<br>APA format is not used.<br>(3 points) |  |  |  |

In the event that you need to override a rubric grade, you may do so above where the student's final grade displays.

## Importing/Inserting a Previous Rubric into Additional Courses

1. Add/ and enter your assignment information

- 2. Use the dropdown arrow to select "Graded (Rubric)". By default, a grading rubric template will Grading: Graded (Rubric) display. ۲
- 3. Click "import an existing one".
- 4. Click the link from the list of your previous rubrics. The imported Rubric will then display. Note: You may need to rename the imported rubric name for this course.
- 5. Scroll down and "Save your assignment."

## Set up your rubric @

Create a new rubric below, or import an existing one.

| From your file cabinet:            |                                          |  |  |  |  |  |
|------------------------------------|------------------------------------------|--|--|--|--|--|
| Assignment                         | Rubric                                   |  |  |  |  |  |
| Assignment 7-8: Role Reflection #1 | Reflection Rubrid                        |  |  |  |  |  |
| Assignment 7-8: Role Reflection #1 | Reflection Rubric                        |  |  |  |  |  |
| Concept Analysis                   | <u>Concept Analysis</u><br><u>Rubric</u> |  |  |  |  |  |
| Station #1                         | Station #1                               |  |  |  |  |  |
| Station #2                         | Station #2                               |  |  |  |  |  |
| Station #3                         | Station #3                               |  |  |  |  |  |
| Weeks 2-5 Discussion: Topic 1      | Discussion Forum                         |  |  |  |  |  |
|                                    |                                          |  |  |  |  |  |